## Appliquer des tags à vos recherches dans Social Listening

Vous pouvez mettre en évidence, marquer et catégoriser les mentions sur lesquelles vous souhaitez agir en leur ajoutant des tags dans une Saved Search.

Les tags sont utilisés pour gérer et organiser les mentions. Une fois la recherche enregistrée, Sélectionnez l'icône « Gérer les Tags » pour créer, renommer, supprimer ou filtrer par tag.

Ajouter un tag à une mention :

| 1. Cliquez sur l'onglet Social Listening.                                                                                                    | Social                                                                                                    | Listening                                                                                                    | NEW                                                                                                    |         |                                                                                                    |
|----------------------------------------------------------------------------------------------------|----------------------------------------------------------------------------------------------------|----------------------------------------------------------------------------------------------------|----------------------------------------------------------------------------------------------------|---------|----------------------------------------------------------------------------------------------------|
| <ol> <li>Sélectionnez Saved Searches pour voir la<br/>liste des recherches enregistrées de votre<br/>société.</li> </ol>                               | Social Listening   proved by Monhauery                                                                                                    | Quick search Saved sea<br>Explore the voice<br>of start the ready to<br>read for a local search<br>of start with a page 12<br>of start with a page 12<br>of start with a | arches 🔗                                                                                                    |         | 2 0                                                                                                    |
| 3. Sélectionnez une recherche enregistrée.                                                                                                    | Social Listening powerd by Durdward<br>20 Eaved Searches () sus ()<br>Name<br>Mith Mayforaer<br>Sur Way<br>Anastronier<br>Legrope Markes<br>Anastronier<br>Social Listening () powerd by obspace                                                                                                    | Recently saved searches      Ott Marylower      Out of Kangener      Control of the search      Recently behaving reg.      Peter Default pre.      Peter Default pre.      Recently behaving reg.      Recently behaving reg                                                                                                    | Star Wer         Ansactifier           Barches                                                                                                | By User | Actions<br>                                                                                                    |
| <ul> <li>4. Localisez la mention dans le panneau<br/>Mentions sur le côté droit de l'écran.</li> <li>5. Cliquez sur le lien Ajouter un tag.</li> </ul> | Social ListerIng   pound by account<br>Social social and account of the social and account of the social and account of the social and account of the social and account of the social account of the social account | Count Seatting English Word State Cold improvements S.3.M Proceedings 200                                                                                                    | * Top Measures Demographics Topic Wheel Total reach $5.3M \not\mid \frac{9.32\%}{10.000}$ Unique authors: $6K \not\mid \frac{9.15\%}{10.000}$ |         | K     K     K     CREATE ALTERT     CREATE ALTERT     CREATE ALTERT     TO ARE     Project      Tro Are      Tro Are      Tro      Tro Are      Tro Are      Tro Are      Tro      Tro |

٨

6. Recherchez parmi les tags enregistrés et sélectionnez un ou plusieurs tags à appliquer à la mention.

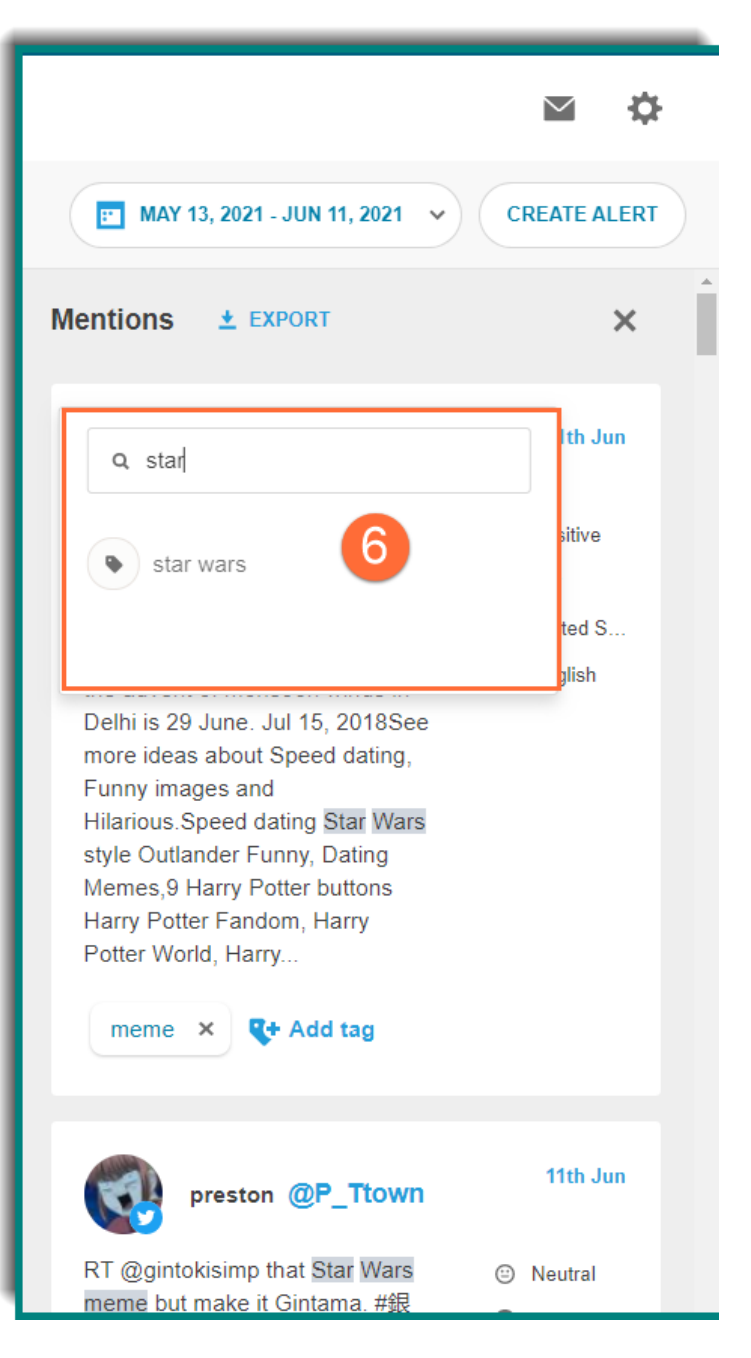

7. Si vous voulez créer un nouveau tag, cliquez sur Ajouter un nouveau tag pour l'ajouter.

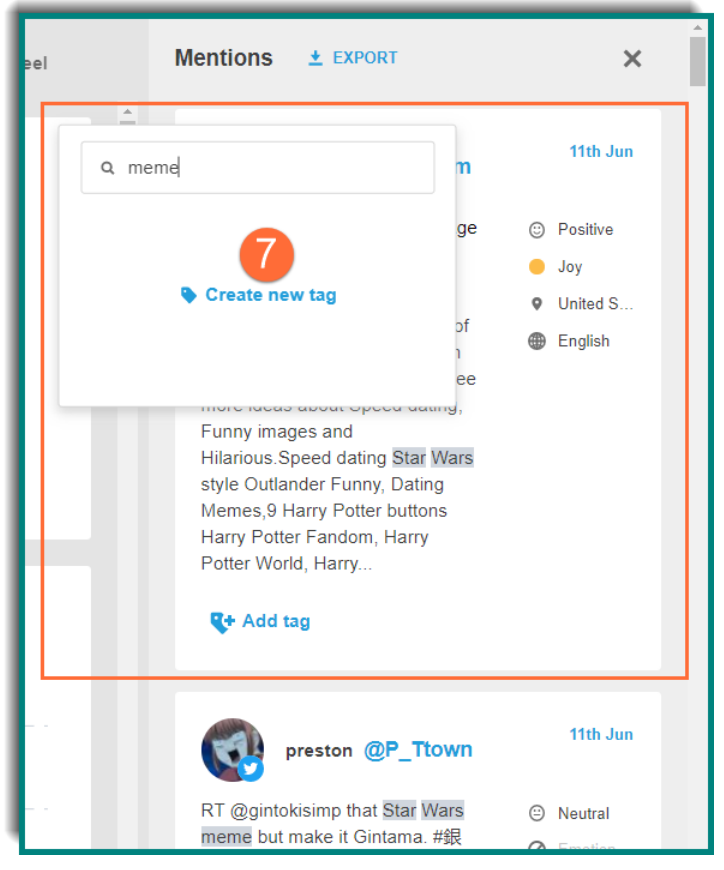

8. Pour supprimer un tag d'une mention, cliquez sur le X dans la bulle du tag que vous souhaitez supprimer.

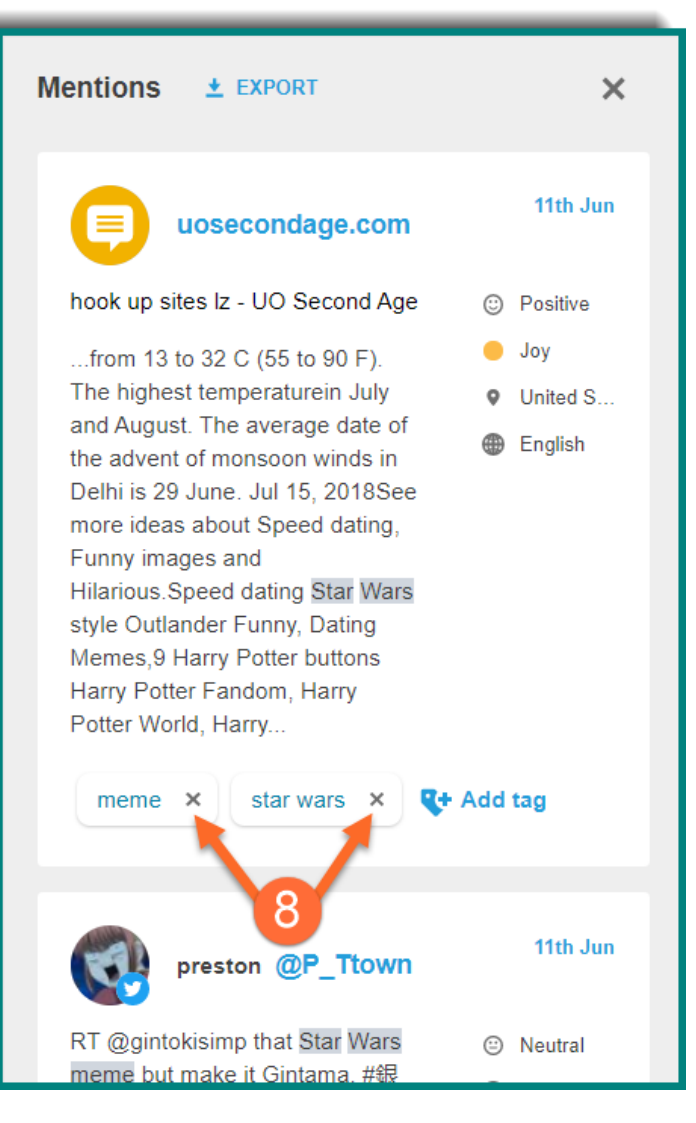